Q12:年号表示と西暦表示を切り替えることはできますか。

A12:できます。

以下の手順となります。

## 【環境設定で年月日の設定を変更】

①プルダウンメニュー [設定] - [環境設定] をクリックします。
※見積作成中は起動できませんので、一度見積書を閉じてください。
②「環境設定」ダイアログの「年月日」タブをクリックします。
③フォーマットの「…」ボタンをクリックします。
④表示された中からフォーマットを選択します。
⑤「OK」ボタンをクリックします。

なお、令和と平成を切り替える場合は、「令和」・「平成」ボタン(**※**)を クリックしてください。

| 環境設定        |                                           | × |
|-------------|-------------------------------------------|---|
| 新規作成 計算方法   | 部材追加 集計方法 編集 表示 年月日 しの名前 ファイルの場所 自動保存 その他 | I |
| 年号 ————     | 2                                         | - |
| 年号名         | 令和 平成 💥                                   |   |
| 年号頭文字       | R                                         |   |
| 年号補正        | 2018                                      |   |
| フォーマット      |                                           | - |
| 2020625     |                                           |   |
| 2020/6/25   |                                           |   |
| 2020.6.25   |                                           |   |
| 2020-6-25   |                                           |   |
| R2.6.25     |                                           |   |
| 2020年6月25日  | É 45                                      |   |
| ✔ 令和2年6月25日 | OK デーキャンセル                                |   |